# GOPN\_MB 产品手册

PROFINET 到 Modbus 协议网关

| 1前言3                                |
|-------------------------------------|
| 1.1 文档使用说明                          |
| 1.2 安全事项                            |
| 1.3 参考文件                            |
| 1.4 文档历史4                           |
| 2 产品概述                              |
| 2.1 型号列表                            |
| 2.2 GOPN_MB 规格参数4                   |
| 2.21 PROFINET 通信规格                  |
| 2.2.2 Modbus_RTU 通讯规格5              |
| 2.2.3 其他                            |
| 2.2.3 电源规格                          |
| 3 硬件描述                              |
| 3.1 GOPN_MB 接线图5                    |
| 3.1 电源接口                            |
| 3.2 通信接口6                           |
| 3.3 LED 指示                          |
| 3.4 Modbus 通讯接口                     |
| 4 协议转换                              |
| 4.1 Modbus 转换8                      |
| 4.2 Modbus 存储区与 PROFIBUS 输入/输出对应关系8 |
| 4.3 状态寄存器9                          |
| 4.4 控制寄存器9                          |
| 5 产品使用说明9                           |
| 6 产品使用举例                            |

# 1前言

### 1.1 文档使用说明

本文档描述产品功能规格、安装、操作及设定,以及有关网络协议内容。该文档仅适用于训练有素的电气自动化工程师使用。

### (1) 免责声明

作者已经对文档进行了必要的检查,但是随着产品的升级发展,文档可能会包含技术参数或者编辑方面的错误,我们保留做出调整和修改的权利而无需提前通知用户。

#### (2) 商标

PROFINET®是 PI 协会组织的注册商标。

#### (3) 专利说明

本产品的设计者已经对产品的外观和技术实现方法申请了专利保护,任何试图抄袭、仿制或者反向设 计的行为都可能触犯法律。

### (4) 版权

未经作者授权,禁止对本文档进行复制、分发和使用。

### 1.2 安全事项

本产品为工业场合使用的专业设备,需具备电气操作经验的工作人员才可使用。使用前请务必仔细阅 读本手册,并依照指示操作,以免造成人员伤害或产品受损。 本产品符合 IP20 防护等级设计,使用时需要安装在具备防尘、防潮功能的配电柜中。 文档历史

### 1.3 参考文件

《IEC11631-22007 Programmable controllers –Part 2:Equipment requirements and tests》; 《IEC/TR 61158 工业通信网络-现场总线规范》; 《IEC61784-1 工业通信网络-行规第一部分 现场总线行规》; 《PNO-7.352, PROFINET IO Device Integration, Guideline for PROFINET, Version 1.0, October 2014, PROFIBUS & PROFINET International, Order Number 7.352》

### 1.4 文档历史

| 版本   | 日期         | 说明 |
|------|------------|----|
| V1.0 | 2018-03-19 |    |
|      |            |    |
|      |            |    |
|      |            |    |
|      |            |    |

# 2 产品概述

GOPN\_MB 系列产品是 PROFINET 总线桥系列中的产品;具有物理层为 RS485 的 Modbus\_RTU 设备 桥接到 PROFINET。使设备成为 PROFINET 总线上的一个从站。典型设备如:变频器。

## 2.1 型号列表

| 序号 | 型号      | 说明                                 |
|----|---------|------------------------------------|
| 1  | GOPN-MB | PROFINET 到 Modbus _RTU RS485 设备总线桥 |
| _  |         |                                    |

### 2.2 GOPN\_MB 规格参数

### 2.21 PROFINET 通信规格

PROFINET 通信规格参数如 表所示。

| 表 | 1: | PROFINET | 通信规格 |
|---|----|----------|------|
|---|----|----------|------|

| 序号 | 项目   | 规格                                                  |  |
|----|------|-----------------------------------------------------|--|
| 1  | 协议   | PROFINET RT 或 IRT(IEC 61158 Type3)                  |  |
| 2  | 传输速率 | 10/100 Mbaud,自动识别传输速                                |  |
| 3  | 总线接口 | 带有双 RJ45 交换机(符合 IEEE 802.xx 标准的工业以太网,具有自动协商和自动交叉功能) |  |
| 5  | 通信地址 | 全球唯一的 MAC 地址                                        |  |
| 6  | 传输电缆 | CAT5e 屏蔽电缆                                          |  |

| 序号 | 项目          | 规格                               |
|----|-------------|----------------------------------|
| 7  | PROFINET 特性 | 介质冗余协议 (MRP) 、共享设备,同步通信          |
| 8  | 端口防护        | 变压器隔离,1500V DC<br>(IEC61000-4-2) |

## 2.2.2 Modbus \_RTU 通讯规格

Modbus\_RTU 通信规格参数表 2 所示。

| 表 2: Modbus | 通讯格式 |
|-------------|------|
|-------------|------|

| 序号 | 项目       | 规格                                      |
|----|----------|-----------------------------------------|
| 1  | 传输模式     | Modbus _RTU                             |
| 2  | 物理接口     | 开放式连接器5针(带终端电阻接口)                       |
| 3  | 波特(kbps) | 2400,4800,9600,19200,38400,57600,115200 |
| 4  | 功能码      | 01H、02H、03H、04H、05H、06H、0FH、10H         |

## 2.2.3 其他

其他规格参数如表 3 所示

表 3: 其他规格

| 序号 | 项目    | 规格                            |
|----|-------|-------------------------------|
| 1  | 外形尺寸  | (长) <b>114*(宽)30*</b> (厚)85mm |
| 2  | 安装方式: | 35mm 导轨                       |
| 3  | 防护等级  | IP20                          |
|    |       | 运输和存储:-40℃~+70℃               |
| 4  | 环境温度: | 工作温度: -20℃~+55℃               |

### 2.2.3 电源规格

电源电压: 24 VDC(±20%); 额定电流: 110 mA (24 VDC)

# 3 硬件描述

## 3.1 GOPN\_MB 接线图

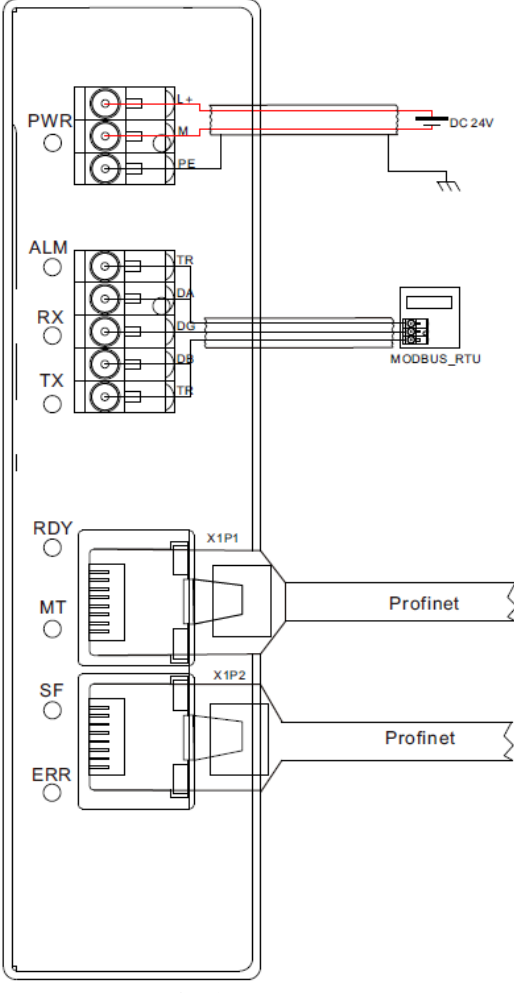

图 1: GOPN\_MB 接线图

### 3.1 电源接口

表 4:电源指示

|  | $\bigcirc$ | $\mathcal{D}$ | L+ |
|--|------------|---------------|----|
|  | $\bigcirc$ | $\sum$        | М  |
|  | $\bigcirc$ | $\mathcal{D}$ | PE |

| 引脚 | 标识 | 描述         |
|----|----|------------|
| 1  | L+ | 24V,直流电源正极 |
| 2  | М  | 直流电源负极     |
| 3  | PE | 接大地        |
|    |    |            |

图 2: 电源接口

## 3.2 通信接口

模块使用双 RJ45 插座通信的物理接口,模块本身具备交换机功能。分别标识为 X1P1 X1P2,每一个端口都分别具备一个独立的 MAC 地址与模块上的标识 mac 相邻。

表 5 Profinet 通信接口

| 引脚 信号 描述 |
|----------|
|----------|

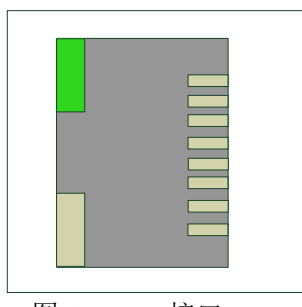

| 1 | TD+ | 数据发送正端 |
|---|-----|--------|
| 2 | TD- | 数据发送负端 |
| 3 | RD+ | 数据接收正端 |
| 4 | NC  | 未用     |
| 5 | NC  | 未用     |
| 6 | RX- | 数据接收负端 |
| 7 | NC  | 未用     |
| 8 | NC  | 未用     |

图 3 RJ45 接口

## 3.3 LED 指示

|               |     | 衣 b LED 佰小龙义              |           |
|---------------|-----|---------------------------|-----------|
| 名称            | 颜色  | 说明                        |           |
| 电源指示          |     |                           |           |
| PWR           | 绿色  | 电源指示灯                     |           |
| Modbus 指示     | 灯   |                           |           |
| ALM           | 黄色  | Modbus 通讯异常。数据超时或者接收数据错   | 误         |
| RX            | 绿色  | Modbus 有数据发送              |           |
| тх            | 绿色  | Modbus 有数据接收              |           |
| Profibus-DP 扌 | 旨示灯 |                           |           |
|               |     |                           |           |
|               |     | Profinet 总线未进入正确的模式:      |           |
| ERR           | 红灯  | 存在通信、运行错误,或者通信定时监视器       |           |
|               |     | 模块进入运行(operate)状态,成功与主站建. | <u>जे</u> |
| RUN           | 绿色  | 循环数据交换                    |           |
| MT            | 绿色  | LED 指示模块当前存在维护请求          |           |
| SF            | 红灯  | 系统故障——模块硬件故障或者软件故障亮       |           |

## 3.4 Modbus 通讯接口

模块使用自用接线插座作为 Mobus 通信的物理接口,其中两个 TR 是终端电阻选接线。在内部模块 内部集成了 120R 的终端电阻。当 TR1 与 DA, TR2 与 DB 短接终端电阻有效。接口定义如表 6 所示 表 7 modbus 指示定义

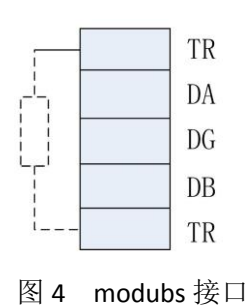

| 引脚 | 信号  | 描述              |
|----|-----|-----------------|
| 1  | TR1 | 终端电阻选择接线        |
| 2  | DA  | 接收/发送数据,线 A(红色) |
| 3  | DG  | 数据地             |
| 4  | DB  | 接收/发送数据,线 B(红色) |
| 5  | TR2 | 终端电阻选择接线        |

# 4 协议转换

### 4.1 Modbus 转换

GODP\_MB 内部开辟一段 RAM 用于 Modbus 与 Profibus 的过程数据区进行数据交换, 这段内部被逻辑上分为有 4 个存储区, 如表 8 所示

|       |       | 表 8 Modbus 存储区                    |                                              |
|-------|-------|-----------------------------------|----------------------------------------------|
| 存储区标识 | 名称存储  | Modbus 主站读/写                      | 单元地址                                         |
| охххх | 线圈    | 读/写                               | 最大 224 BYTES = 1792 BITS;<br>地址: 00001~01792 |
| 1XXXX | 离散量输入 | 只读                                | 最大 224 BYTES = 1792 BITS;<br>地址: 10001~11792 |
| зхххх | 输入寄存器 | 只读 最大<br>224 BYTES = 112<br>WORDS | 最大 224 BYTES = 112 WORDS;地址:<br>30001~30112  |
| 4XXXX | 保持寄存器 | 读/写                               | 最大 224 BYTES = 112 WORDS;<br>地址: 40001~40112 |

参数都包括了从站地址,功能码,寄存器地址,数据长度。这些参数都是通过硬件组态 下载到 GODP\_MB 中,在过程数据交互过程中不能被修改。

### 4.2 Modbus 存储区与 PROFIBUS 输入/输出对应关系

通过 PROFIBUS 输入/输出与对应的 Modbus 存储区数据交换,实现 Modbus 到 PROFIBUS 的数据通信,这种存储区的对应关系如图 4 所示

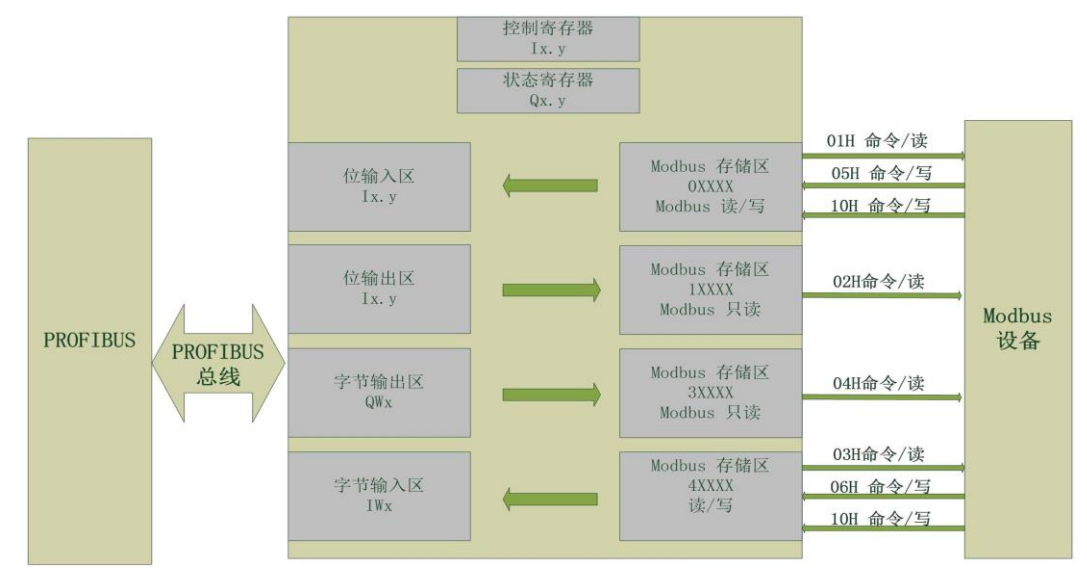

图 5: 存储区的对应关系

## 4.3 状态寄存器

status 为网关的状态寄存器 定义如下:

| Bit: 7 | Bit: 6 | Bit: 5 | Bit: 14 | Bit: O |
|--------|--------|--------|---------|--------|
| 保留     | 接收错误   | 超时     | 错误码     | 运行状态   |

### 4.4 控制寄存器

control 是网关的控制寄存器

定义如下:

| Bit: 37 | Bit: 2 | Bit: 1 | Bit: O  |
|---------|--------|--------|---------|
| 保留      | 复位网关   | 错误清楚   | 启动 / 停止 |
|         |        |        |         |

# 5 产品使用说明

以下基于西门子公司的 STEP 7 软件进行模块的组态参数配置说明。

(1) GSDML 文件的安装

| 管理迪用站抽述                                                            | 文件              | _     | _  | _    |    | ×     |  |  |
|--------------------------------------------------------------------|-----------------|-------|----|------|----|-------|--|--|
| 源路径: C:\Users\Administrator\Desktop\PN_GATEWAY\AdditionalFiles\GSD |                 |       |    |      |    |       |  |  |
| 导入路径的内容                                                            | ۲.<br>۲         |       |    |      |    |       |  |  |
| □ 文件                                                               |                 | 版本    | 语言 | 状态   |    | 信息    |  |  |
| GSDML-V2.31-                                                       | SUNYE-G1PN-MB-2 | V2.31 | 英语 | 已经安装 |    |       |  |  |
|                                                                    |                 |       |    |      |    |       |  |  |
|                                                                    |                 |       |    |      |    |       |  |  |
|                                                                    |                 |       |    |      |    |       |  |  |
|                                                                    |                 |       |    |      |    |       |  |  |
|                                                                    |                 |       |    |      |    |       |  |  |
|                                                                    |                 |       |    |      |    |       |  |  |
|                                                                    |                 |       |    |      |    |       |  |  |
|                                                                    |                 |       |    |      |    |       |  |  |
|                                                                    |                 |       |    |      |    |       |  |  |
|                                                                    |                 |       | 1  |      |    |       |  |  |
|                                                                    |                 |       | 11 |      |    |       |  |  |
|                                                                    |                 |       |    | mir¢ | 主壮 | HINK  |  |  |
|                                                                    |                 |       |    |      | ×* | 411/1 |  |  |

在博途软件的下拉菜单中点击"选项-管理通用站描述文件"在源路径中找到网关 GSDML 文件存放的目录点击安装等待硬件目录的更新。

#### (2) 硬件的组态

在 博 途 软 件 中 打 开 硬 件 目 录 , 按 照 " 其 他 现 场 设 备 --Profinet IO--GateWay--SUNYE--GateWay—GOPN-MB"的路径找到网关硬件。拖放网关硬件至网络视图中并与 PLC 组成网络。

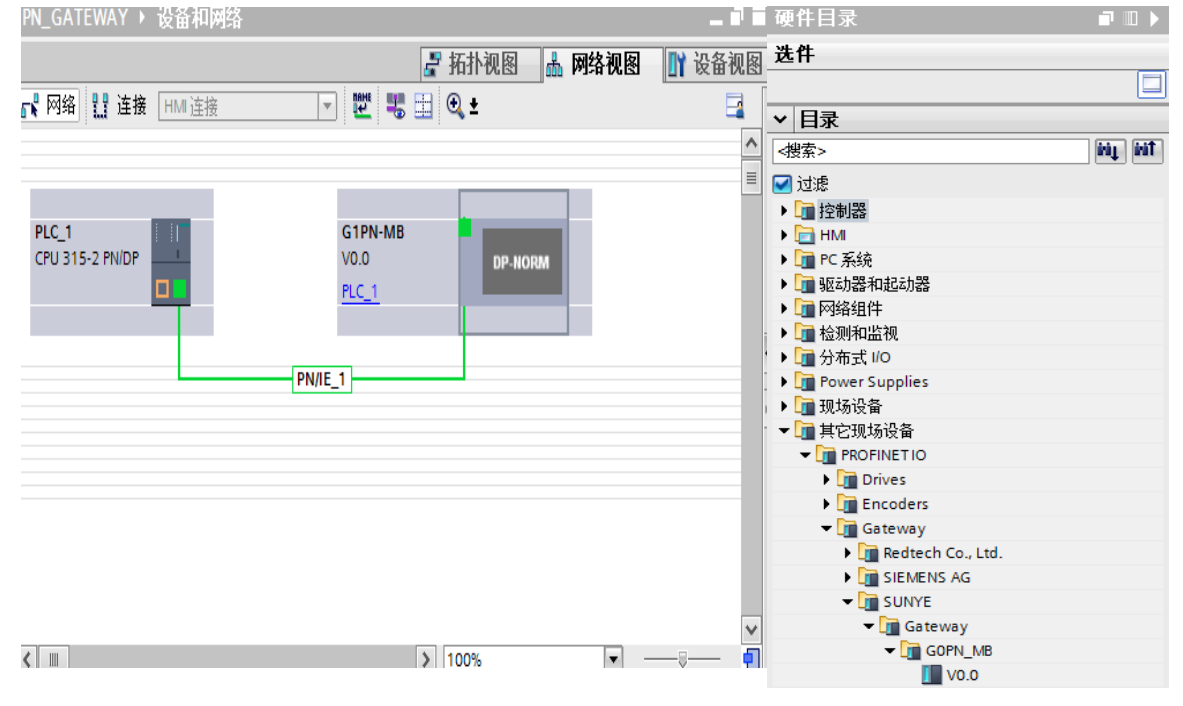

### (3) 网关别名的写入

网关与 PLC 组成网络后。必须将硬件组态中网关的别名写入到网关硬件中,PLC 才能跟 网关进行 Profinet 通信.

具体操作: 打开博途软件 在网络视图中记住网关的别名, 如下图

| PN_GATEWAY → 设备和网络 |               | _ 🖬 🖬 🗙 |
|--------------------|---------------|---------|
|                    | 🛃 拓扑视图 🔜 网络视图 | 🛯 设备视图  |
| 💦 网络 🔡 连接 HMI连接    | 🔽 🕎 🔜 🔍 ±     |         |
|                    |               | ^       |
|                    |               |         |
| PLC_1              | G1PN-MB       |         |
|                    | PLC_1         |         |
|                    |               | 王 - 24  |
| Р                  | PN/IE 1       | ☆       |
|                    |               |         |
|                    |               |         |
|                    |               |         |
|                    |               |         |

#### 网关的别名为: G1PN-MB.

然后打开左侧项目树找到"在线访问"然后单击打开名为编程电脑网卡型号的下拉菜单 双击"更新可访问设备"进行扫描,找到 PLC 和网关后,单击网关出现下拉菜单,在双击在 线访问和诊断,右侧出现如图信息,在功能菜单中选择分配名称,将 G1PN-MB. 写入在 "profinet 设备名称"中,然后双击分配设备名称按钮,如果成功分配网关别人博途软件的

#### 消息框有提示。

分配完成后,再次扫描可见设备名称已经修改为硬件组态中的名称

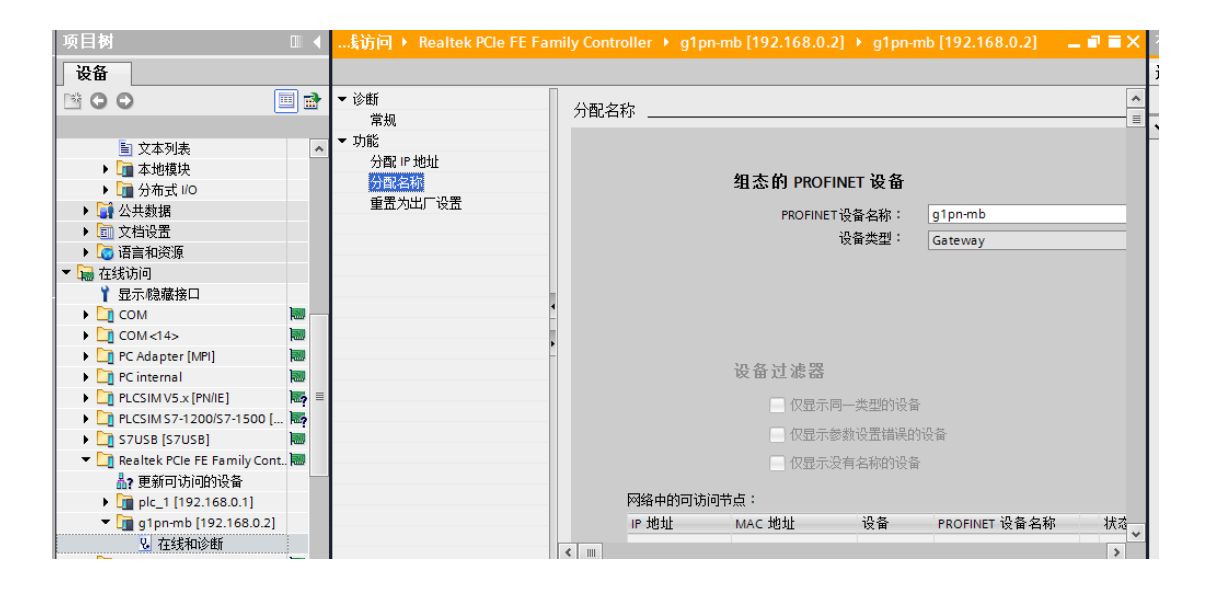

#### (4) 报文设置

在网络视图中,选择需要在网关插槽中放置的报文命令

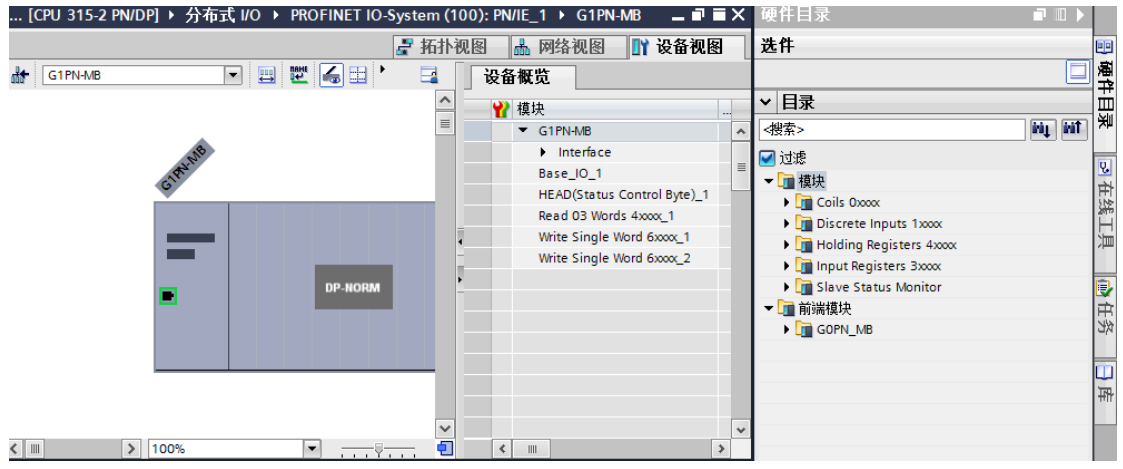

#### 具体操作:

打开硬件目录模块下拉菜单-》选择 MODEBUS 功能码对应的目录-》选择所需要的报文 双击将其放置在网关的插槽内。插槽内最大支持 56 条报文

### (5) 报文参数设置

|                                                                              |                                                                                                    | 🗗 拓扑视图            | 🔒 网络视图 📑 设备视图               | 9 |
|------------------------------------------------------------------------------|----------------------------------------------------------------------------------------------------|-------------------|-----------------------------|---|
| G1PN-MB                                                                      | • 🖽 🕎 🍊 🖽 🍳 ±                                                                                         |                   | 2备概览                        |   |
|                                                                              |                                                                                                    |                   | ₩ 模块                        |   |
|                                                                              |                                                                                                    |                   | ✓ G1PN-MB                   | ^ |
|                                                                              |                                                                                                    |                   | Interface                   | ≡ |
|                                                                              |                                                                                                    | _                 | Base_IO_1                   |   |
|                                                                              |                                                                                                    | •                 | HEAD(Status Control Byte)_1 |   |
|                                                                              |                                                                                                    |                   | Read 03 Words 4xxxx_1       |   |
|                                                                              |                                                                                                    | ►                 | Write Single Word 6xxx_1    |   |
|                                                                              |                                                                                                    |                   | Write Single Word 6xxx_2    |   |
|                                                                              |                                                                                                    |                   |                             |   |
|                                                                              |                                                                                                    |                   |                             |   |
|                                                                              |                                                                                                    | ×                 |                             | ~ |
| < .                                                                          | > 100%                                                                                                | 🔽                 | < III                       | > |
| Road 03 Words Avvvv 1 [Modu                                                  | 1-1                                                                                                   |                   |                             |   |
| Neau 05 Worus 4XXXX_1 [INIOUU                                                |                                                                                                    | 🔍 属性              | 3]信息  2]诊断                  |   |
| 常規         IO 变量         系统常                                                 | <sup>10]</sup> 数  文本                                                                                  | ◎ 属性              | 3]信息  2]诊断   ■■             | • |
| 常規         IO 变量         系统常            常規         □         二               | e」<br>数 文本<br>模块参数                                                                                    |                   | 3 信息  3 诊断   ■■             |   |
| 常規     IO 变量     系统常       ▼常規     □     ●                                   | ej<br>数 文本<br>模块参数                                                                                    | 風性                | 3」信息   2] 诊断   ■■           |   |
| 常規     IO 变量     系统常       ▼常規     員录信息       輸入     通知条数                    | ej<br>数 文本<br>模块参数<br>Device Specific Parameters                                                      | 風性                | □ 信息   □ 诊断   □ ■           |   |
| 常規     IO 变量     系统常       ▼常規     目录信息       輸入     複块参数                    | ej<br>数 文本<br>模块参数<br>Device Specific Parameters                                                      | ☑ 属性              | 34信息   21 诊断   ■ ■          |   |
| 常規     IO 变量     系统常       ▼常規     目录信息       輸入     模块参数       i/o 地址       | ej<br>数 文本<br>模块参数<br>Device Specific Parameters<br>Slave Adress (1-255):                             | ☑ 属性 2            | 【3]信息   12] 诊断   □ ■        |   |
| 常規     IO 变量     系统常       常規     員家信息       輸入     模块参数       i/o 地址        | iej<br>数 文本<br>模块参数<br>Device Specific Parameters<br>Slave Adress (1-255):<br>Start Adress (1-65535): | ☑ 属性 2 4098       | 【3]信息   1] 诊断   □ ■         |   |
| 常規     IO 变量     系统常       常規     員家信息       輸入     複块参数       I/O 地址        | iej<br>数 文本<br>模块参数<br>Device Specific Parameters<br>Slave Adress (1-255):<br>Start Adress (1-65535): | ☑ 属性 2 4098       |                             |   |
| 常規     IO 变量     系统常       常規     目录信息       輸入     複块参数       パロ 地址         | 数 文本<br>模块参数<br>Device Specific Parameters<br>Slave Adress (1-255):<br>Start Adress (1-65535):        | ☑ 属性 2 4098       |                             |   |
| 常規     IO 变量     系统常       常規     目录信息       輸入     模块参数       パロ 地址         | 数 文本<br>模块参数<br>Device Specific Parameters<br>Slave Adress (1-255):<br>Start Adress (1-65535):        | Q 属性<br>2<br>4098 |                             |   |
| 常規     IO 变量     系统常       常規     目录信息       輸入     模块参数       バロ 地址     (0) | 数 文本<br>模块参数<br>Device Specific Parameters<br>Slave Adress (1-255):<br>Start Adress (1-65535):        | Q 属性<br>2<br>4098 | 型信息  型诊断   ■■               |   |
| 常規     IO 变量     系统常       常規     目录信息       输入     複块参数       バロ 地址         | 数 文本<br>模块参数<br>Device Specific Parameters<br>Slave Adress (1-255):<br>Start Adress (1-65535):        | 2<br>4098         |                             |   |

双击放置好报文的插槽,在下拉列表中选中"模块参数"。在右侧的列表中 "SLave Adress":为此插槽中的报文对应的从站地址;

"Start Adress" :对应的是寄存器起始地址

(6) 通信参数设置和网关使能

|             |                              |      |        |                      |           | 🛃 拓扑视        | 图 👗 网络视图                | 🛛 🛐 设备初 |       |
|-------------|------------------------------|------|--------|----------------------|-----------|--------------|-------------------------|---------|-------|
| 设i          | 备概览                          |      |        |                      |           |              |                         |         |       |
| - Y         | 模块                           |      | 机架     | 插槽                   | Ⅰ地址       | o 地址         | 类型                      | 订货号     |       |
|             | ▼ G1PN-MB                    |      | 0      | 0                    | 2043*     |              | V0.0                    | G1PN_MB | ^     |
|             | Interface                    |      | 0      | 0 X1                 | 2042*     |              | G1PN-MB                 |         | =     |
|             | Base_IO_1                    |      | 0      | 1                    | 01        | 34           | Base_IO                 |         |       |
|             | HEAD(Status Control Byte)_1  |      | 0      | 2                    | 2         | 2            | HEAD(Status Contr       |         |       |
|             | Read 03 Words 4xxxx_1        |      | 0      | 3                    | 813       |              | Read 03 Words 4xxxx     | -       |       |
| 5ĕ •        | Write Single Word 6xxx_1     |      | 0      | 4                    |           | 1011         | Write Single Word 6     | -       |       |
|             | Write Single Word 6xxx_2     |      | 0      | 5                    |           | 1213         | Write Single Word 6     | -       |       |
|             |                              |      | 0      | 6                    |           |              |                         |         |       |
|             |                              |      | 0      | 7                    |           |              |                         |         |       |
|             |                              |      | 0      | 8                    |           |              |                         |         |       |
|             | :                            |      | ^      |                      |           |              |                         |         | >     |
| HEAD(St     | atus Control Byte) 1 [Module | 1    |        |                      |           | 同居也          | + 17 佳白 0               | 必断      | 1 8 - |
|             | atus control byte/_1 [module | ·]   |        |                      |           |              | · 조미 관   1              | 127 DI  |       |
| 常规          | 10 变量 系统常数                   | 文    | 本      |                      |           |              |                         |         |       |
| ▼ 常规<br>目录( | 意 模块                         | 参数   | I      |                      |           |              |                         |         |       |
| 輸入 横快参数     | PNI                          | MB S | SM Pra | meters               |           |              |                         |         |       |
| 1/0 地址      | ×                            | Мо   | dbus a | s Master             | or Slave: | Modbus as    | Master                  | •       |       |
|             |                              |      |        | Ba                   | audrate : | 9600         |                         | •       | J     |
|             |                              |      |        |                      | Parity:   | 8 Data bits, | None Parity, 1 Stop Bit | •       | j –   |
|             | •                            |      | D      | ata Updat            | te Mode:  | Time of Rep  | ly                      | •       | ļ.    |
|             |                              |      | R      | esponse <sup>-</sup> | Timeout:  | 100ms        |                         | •       | J     |
|             |                              |      | De     | lay Betwe            | en Polls: | 200ms        |                         | •       | J     |
|             |                              |      |        |                      |           |              |                         |         |       |

#### 通信参数设置

在插槽中双击 "HEAD(Status Control Byte)"在下拉列表中的双击"**模块参数**"在右侧的 列表中可见网关通信参数的配置,从站的通信参数和主站保持一致才能通信上,否则不能通 信,

#### 网关使能

在插槽 HEAD(Status Control Byte)控制字中有对应的 I 区和 Q 区 如上图中%IW2 存放的通 信状态参数一般情况下不需要处理,%QW2 是网关使能信号。%QW2 最低位必须置 1 网关 才会向从站发送报文,即%Q2.0: =1 时,网关和从站之间的 ModeBus 通信生效

# 6 产品使用举例

通讯对象**变频器(地址2)** 

#### 需求描述

1 读取运行频率(H1002)、母线电压(H1003)、输出电压 (H1004);

2 设置变频器的运行频率 (H1002);

### 3 控制变频器的启停(H2000);

(1) 插入3命令

Read 03 Words 4xxxx(读取命令对应 Modebus 功能码 03H) (读取母线电压与输出电压) Write Single Word 4XXXX(写入命令对应 Modebus 功能码 06H)(设置运行频率) Write Single Word 4XXXX(写入命令对应 Modebus 功能码 06H)(控制变频器的启停)

(2) 设置读命令参数

双击插槽中的第一条读取命令报文在模块参数中设置 **SLAVE Adress** =2 (变频器的 地址) **"Start Adress" =4098** (H1002 =K4098) 连续读取 2 个字 双击转槽中的第二条 E) 合令报文左搏地参数中设置 **Slave Adress** =2(亦顿器的地址)

双击插槽中的第二条写入命令报文在模块参数中设置 Slave Adrees =2(变频器的地址) Start Adree =4098 (H1002 =K4098)

双击插槽中的第三条写入命令报文在模块参数中设置 Slave Adrees =2(变频器的地址) Start Adree = 8192(H2000)

(3)启动 GOPN\_MB

%Q2.0=TRUE 使能网关

读取到内容和要写入的内容分别放置在 I 区和 Q 区 如下图

| - <b>Y</b> | 模块                          | <br>机架 | 插槽   | 地址    | Q 地址 | 类型                  | 订货号     |
|------------|-----------------------------|--------|------|-------|------|---------------------|---------|
|            |                             | 0      | 0    | 2043* |      | V0.0                | G1PN_MB |
|            | Interface                   | 0      | 0 X1 | 2042* |      | G1PN-MB             |         |
|            | Base_IO_1                   | 0      | 1    | 01    | 34   | Base_IO             |         |
|            | HEAD(Status Control Byte)_1 | 0      | 2    | 2     | 2    | HEAD(Status Contr   |         |
|            | Read 03 Words 4xxxx_1       | 0      | з    | 813   |      | Read 03 Words 4xxxx | -       |
|            | Write Single Word 6xxx_1    | 0      | 4    |       | 1011 | Write Single Word 6 | -       |
|            | Write Single Word 6xxx_2    | 0      | 5    |       | 1213 | Write Single Word 6 | -       |
|            |                             | 0      | 6    |       |      |                     |         |
|            |                             | 0      | 7    |       |      |                     |         |
|            |                             | 0      | 8    |       |      |                     |         |

读取的内容放置在 IB8----IB13

即 IW8-----运行频率 IW10-----母线电压 IW12----输出电压

写入的内容放置在 QB10---QB11

即 QW10 写入 H01 时变频器正转运行,写入 05H 时变频自由停车(假设 H2000 发送 H01 正转运行,H05 自由停车,不同品牌的变频器可能会不一样)